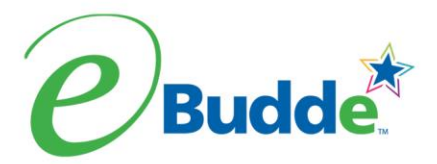

## **BOOTH SALE RECORDER**

## Easiest method for distributing booth sales to the Girl Scouts

- 1. Navigate to the Booth Sales Tab
- 2. Click the **Record Sale** next to the booth to be recorded.
  - The system will display the troop's booth sites.
  - Booth Sales are listed in chronological order, oldest to newest.
  - The booth name will be grey and the record sale will appear after the date of the booth has passed.

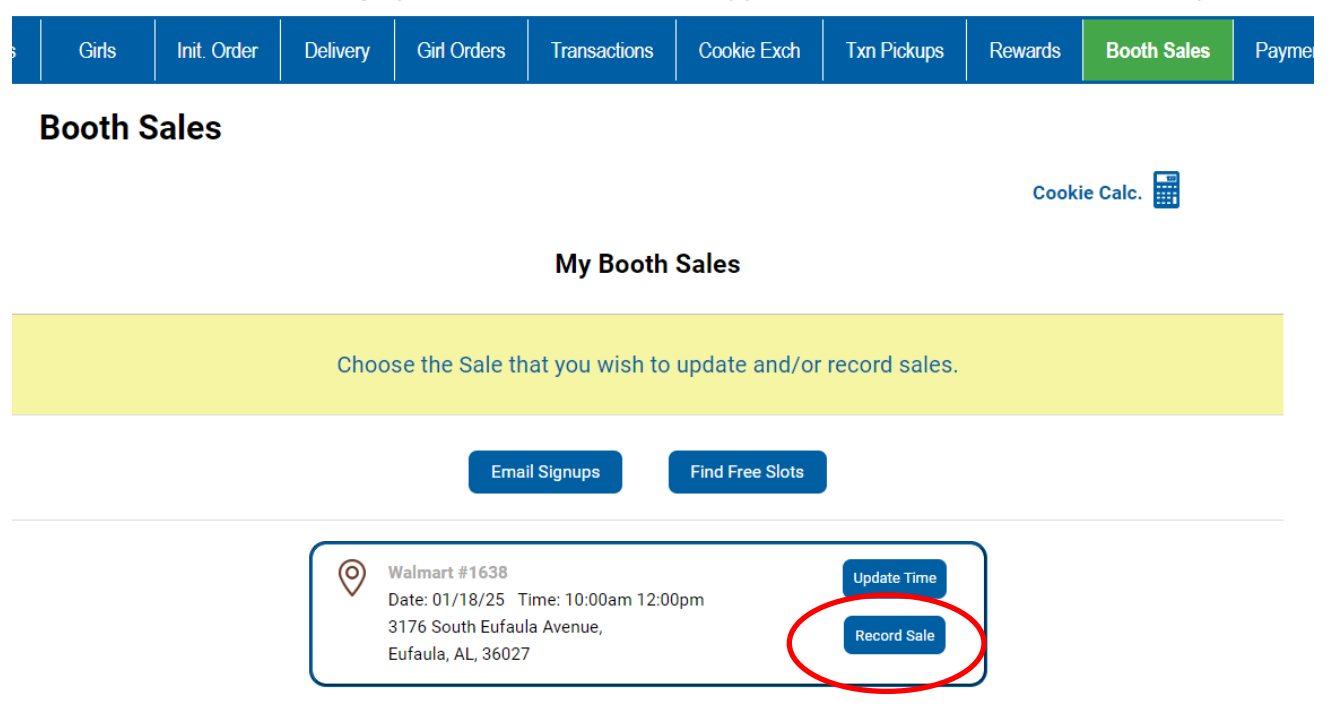

Confidential and Proprietary Updated: 01.29.25 LBB

BAKERS

Little Brownie

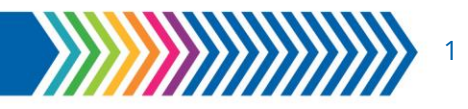

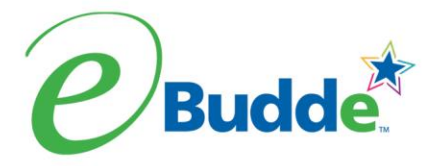

- 3. On the Next Screen in the **Product Section**, record the number of packages of Cookies sold at the booth. Booth name is at top of the page.
- 4. In the **Program Section**, enter the number of Donated Packages.
- 5. The system will calculate the amount of money collected at the booth sale (receipts)
- 6. Enter any payments that were taken through the Troop Digital Cookie link in the **Digital Cookie Payment box**. This will ensure the funds are transferred from the troop link to the booth.
- 7. Once all data is entered click **<u>Go to Distribute</u>**.

| Girls                | Init. Order | Delivery | Girl Orders | Transactions | Cookie Exch   | Txn Pickups                                                                                | Rewards      | Booth Sales | Payments      | GOC Org | Sa |  |  |
|----------------------|-------------|----------|-------------|--------------|---------------|--------------------------------------------------------------------------------------------|--------------|-------------|---------------|---------|----|--|--|
| Booth Sale Recorder  |             |          |             |              |               |                                                                                            |              |             |               |         |    |  |  |
| Can                  | cel         |          |             |              |               |                                                                                            | (            | Go          | to Distribute |         |    |  |  |
|                      |             |          | Fry         | s Food Stor  | e: 2025-01-:  | 26 9:00am                                                                                  |              |             |               |         |    |  |  |
| Pro                  | duct        |          |             | Package      | Р             | rogram                                                                                     |              |             | Packages      |         |    |  |  |
| Adv<br>\$ 6.0        | venturefuls |          |             | 0            | C<br>\$       | ouncil Commu<br>6.00                                                                       | nity Cookies | 3           | 0             |         |    |  |  |
| <b>Ler</b><br>\$ 6.0 | non-Ups     |          |             | 0            | T<br>\$       | roop Communi<br><sup>6.00</sup>                                                            | ty Cookies   |             | 0             |         |    |  |  |
| <b>Tre</b><br>\$ 6.0 | foils       |          |             | 0            | π             | otal Package                                                                               | s Sold       |             | 0             |         |    |  |  |
| Do-Si-Dos<br>\$ 6.00 |             |          | 0           | Τ            | otal Sale Rec | eipts                                                                                      |              | \$0.00      |               |         |    |  |  |
| Sar<br>\$ 6.0        | noas        |          |             | 0            | т             | roopSite                                                                                   |              |             | Amount        |         |    |  |  |
| Tag<br>\$ 6.0        | Tagalongs   |          |             | 0            |               | Digital Cookie Payment<br>(for orders processed by TroopSite; a<br>in Total Sale Receipts) |              | o includeo  | 0             |         | )  |  |  |
| Thin Mints           |             |          |             |              | /             | Amount is included in Total Sale Receipt                                                   |              |             |               |         |    |  |  |
|                      |             |          |             |              |               |                                                                                            |              |             |               |         |    |  |  |
|                      |             |          |             |              |               |                                                                                            |              |             |               |         |    |  |  |

Confidential and Proprietary Updated: 01.29.25 LBB

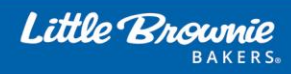

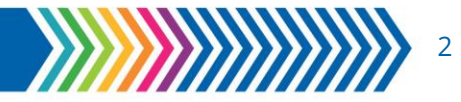

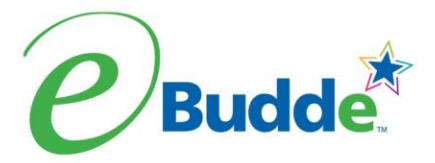

- eBudde<sup>™</sup> allows distribution of the cookies among the girls attending the booth site. eBudde<sup>™</sup> will assume all girls have attended by checking the box next to their name. If there is a girl that did not attend, uncheck the box next to her name. Now select all or deselect all by checking the (De)select all box.
- 9. If charity packages are to be included, uncheck <u>**Remove all charity Items**</u>.
- 10. Key in the packages sold for each girl or let eBudde<sup>™</sup> automatically evenly distribute those boxes. For it to be done by eBudde<sup>™</sup>, be sure the appropriate girls are checked and click the **Distribute button**.
- 11. Once all the data entry has been completed, click the **Distribute button**. eBudde<sup>™</sup> will create a transaction record on the girl order tab for each girl that has been checked.

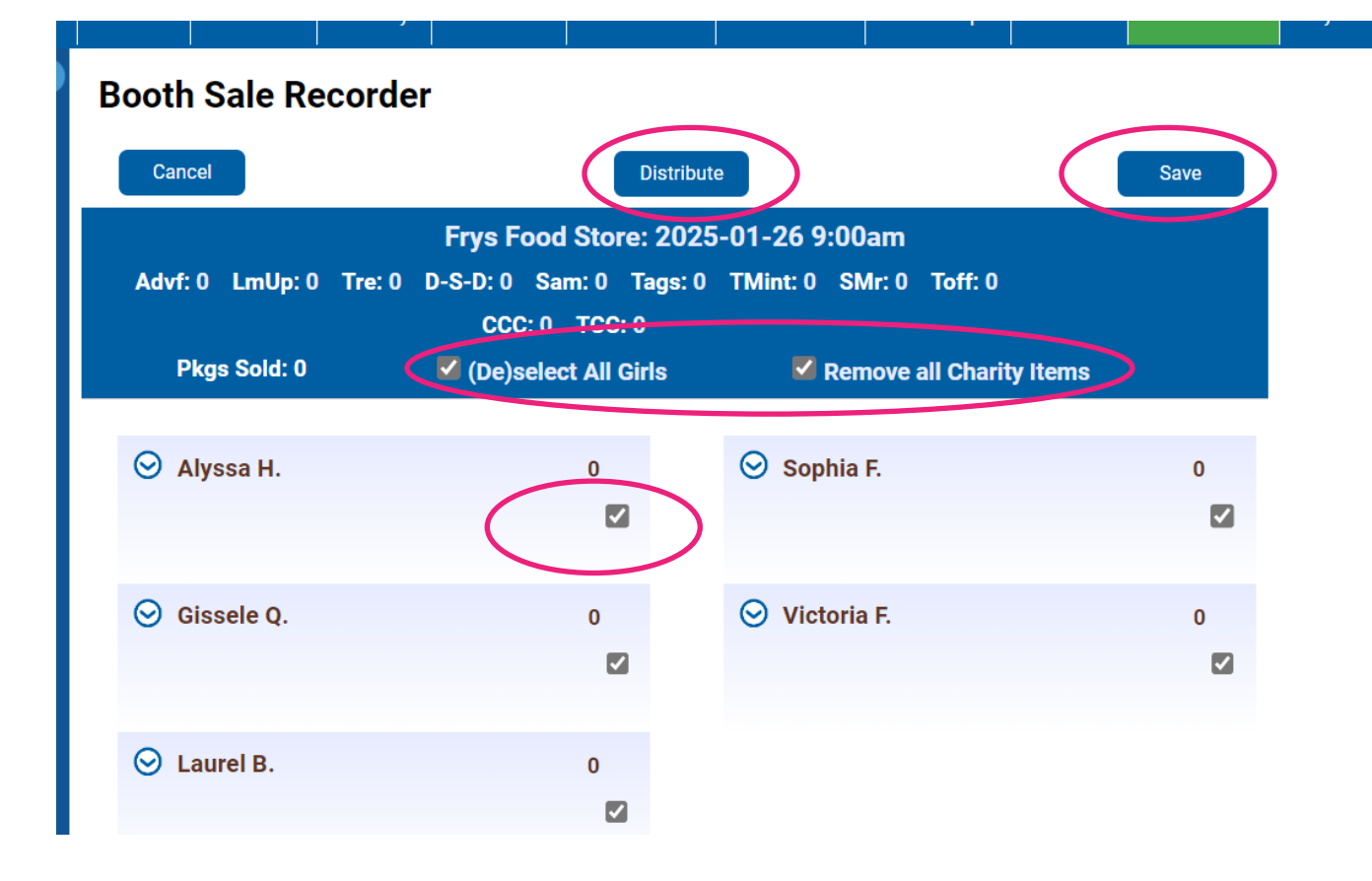

Confidential and Proprietary Updated: 01.29.25 LBB

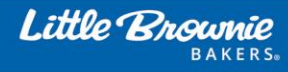

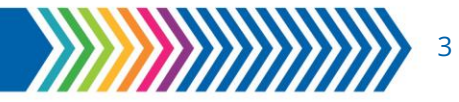

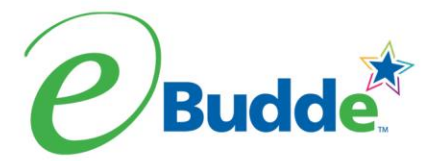

- 12. To edit each girl individually or to edit after distribution occurs. Click on the <u>arrow</u> next to the girl and edit the varieties as desires.
- 13. When complete click **Save**.
- 14. If changes are needed, they need to be made on the record sales section of the booth sale. Changes cannot be made on the girl order tab.
- 15. If an edit is needed at a later date. Click on Record sales again like in step #2

| Advf: 0 | LmUp: 0   | Tre: 0 | D-S-D: 0             | Sam: 0 | Tags: | 0 - |  |  |
|---------|-----------|--------|----------------------|--------|-------|-----|--|--|
|         |           |        | I/O: 0               |        |       |     |  |  |
| P       | kgs Sold: | 0      | (De)select All Girls |        |       |     |  |  |
|         |           |        |                      |        |       |     |  |  |
| 🔿 A     | Angley C. |        | 0                    |        |       |     |  |  |
|         |           |        |                      |        |       |     |  |  |
|         |           |        |                      |        |       |     |  |  |
| Advf:   | Ln        | nUp:   | Tre.                 | D-S-D: |       |     |  |  |
| 0       | (         |        | 0                    | 0      |       |     |  |  |
|         |           |        |                      |        |       |     |  |  |
| Sam:    | Та        | gs:    | TMint:               | SMr:   |       |     |  |  |
| 0       |           | ו      | 0                    | 0      |       |     |  |  |
|         |           | _      |                      |        |       |     |  |  |
| Toff:   | HI C      | 4:     | I/O:                 | )      |       |     |  |  |
| 0       |           | J      | 0                    | J      |       |     |  |  |

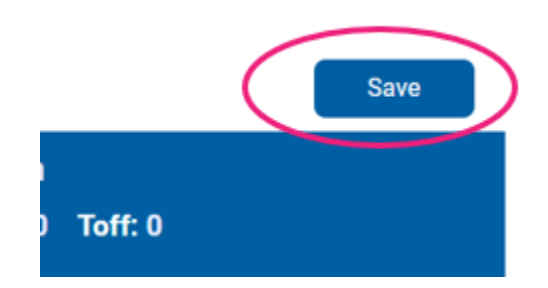

Confidential and Proprietary Updated: 01.29.25 LBB

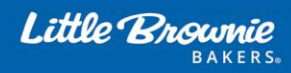

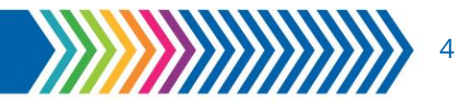